## 使用概述和常见问题

1. 语音电话、电脑、手机、会议室视频终端能够一起开会吗?

答:可以。图示中的各种设备,可以一起开会。固定电话和移动电话,只能语音参会,看不到视频。各种设备直接拨打 虚拟会议室 VMR 的号码就可以加入会议。

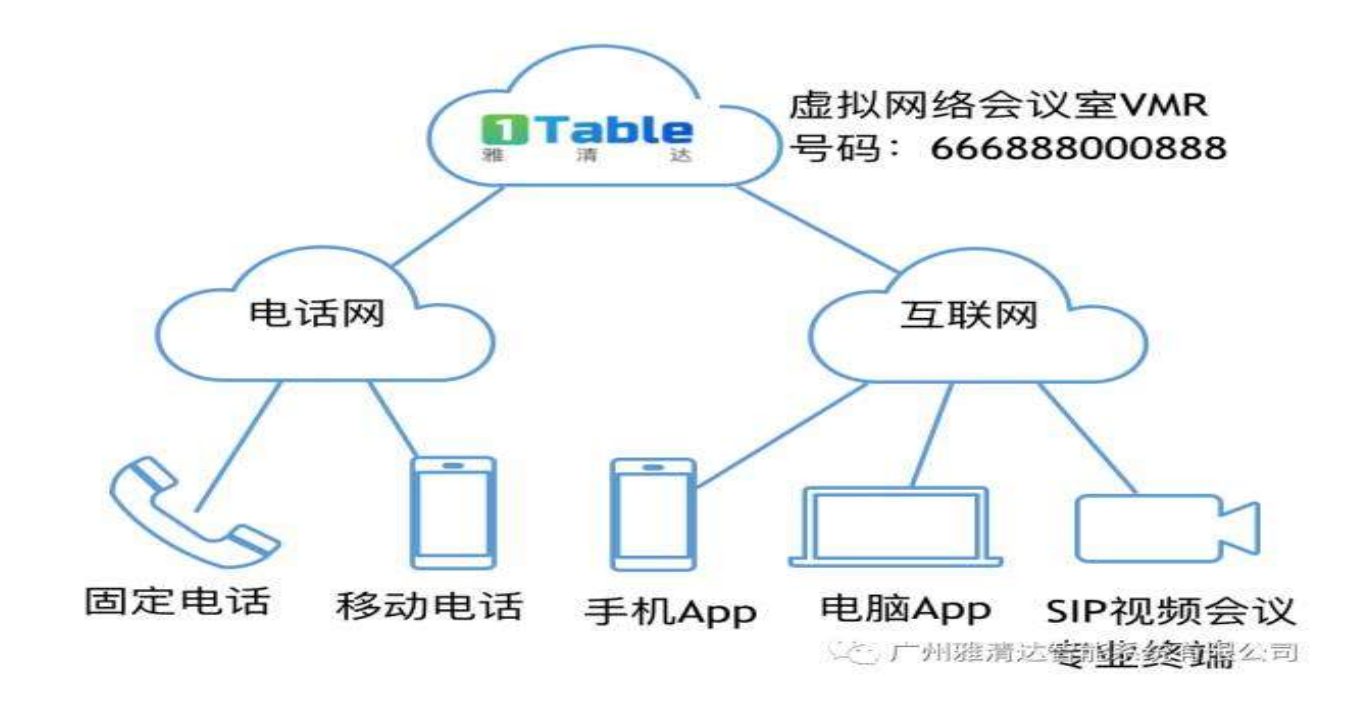

## 2. 访客如何参加会议?

## 答:访客,一般指没有雅清达视频会议服务账号的人参加会议。

- 3. 访客访问 https://m.1table.cn 网页,输入会议室号码、参会密码和姓名,参加会议。接下来的根据不同操作系统而操作
  - a. 在Windows PC上:
    - i. Google Chrome 自动启用内置 WebRTC 参会。
    - ii. Firefox 浏览器,如果你安装了 Meeting App,将启动 Meeting App。如果没有安装,将使用浏览器内置 WebRTC 参会。
    - iii. IE9 及以上,,如果你安装了 Meeting App,将启动 Meeting App。如果没有安装,将自动下载
      Meeting App。
  - b. 在 Mac 电脑上:
    - i. Chrome 使用 WebRTC。

- ii. Firefox 浏览器,如果你安装了 Meeting App,将启动 Meeting App。如果没有安装,将使用浏览器内置 WebRTC 参会。
- iii. Safari 上, 弹出对话框。如果 Meeting App 已经安装,选择"在应用程式中参加";如果没有安装,选择
  择 "安装 Cisco Meeting",然后选择"在应用程式中参加"。
- c. 在 iPhone 或者 iPad 上, Meeting App 将启动, 如果没有安装, 将提示下载 Meeting App。

## 4. 如何调整会议客户端软件 CMA 的带宽?

- a. 在 Meeting App 中,选择"设置"按钮
- b. 选择"更多设置"
- c. 选择"高级"
- d. 在"带宽"下面,设置最大带宽。建议为1000-2000之间。
- 5. 参会人听不到我的声音, 该如何检查?
  - a. 检查麦克风是不是被自己或者他人"静音"了。
  - b. 在 Windows 和 Mac Meeting App 中,选择"设置",选择麦克风,或者更换一个麦克风选择。

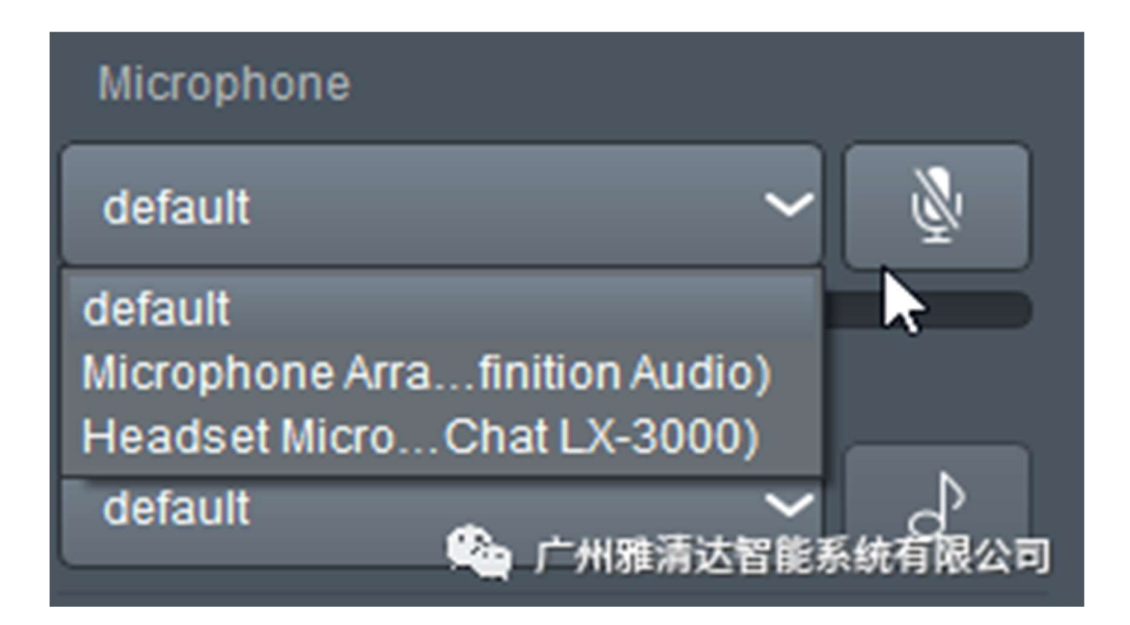

- c. 检查是否有其他程序占用了麦克风。
- d. 在 iphone/iPad 上,进入"设置",选择"Meeting",你将看到如下界面。请选择麦克风、相机、无线数据等等。

| ●●●●○中国电信 4G         |                    | 下午3:49         | * ■→       |
|----------------------|--------------------|----------------|------------|
| く设置                  |                    | Meeting        |            |
| 允许"MEETING"访问        |                    |                |            |
| <b>!</b>             | 麦克风                |                |            |
|                      | 相机                 |                |            |
| C                    | <b>通知</b><br>声音,横幅 |                | >          |
| (*A')                | 无线数据               | 无线局域网与         | 蜂窝移动 >     |
| "MEETING"设置          |                    |                |            |
| Version              |                    |                | 1.9.19     |
| Build                |                    | 2017.0705.1103 |            |
|                      |                    |                |            |
| Automatically Log In |                    |                |            |
|                      |                    |                |            |
| Show Images          |                    |                | $\bigcirc$ |
| Summarize Links      |                    |                | $\bigcirc$ |
|                      |                    | <u>《</u> 一州雅乱  | 影达智能系统有限公司 |

- e. 如果还没有声音,那么就是麦克风坏了,或者被其他程序占用了。
- 6. 会议客户端软件 Meeting 支持什么操作系统和版本?
  - a. Meeitng v.1.9 支持 Windows 7 及其以上版本。
  - b. Meeting v.1.9 支持 Mac OSX 10.11.6, 10.12.5
  - c. Meeting v.1.9 支持最新的 3 个 IOS 版本